# CHSP NARRATIVE REPORT PREPARATION & SUBMISSION

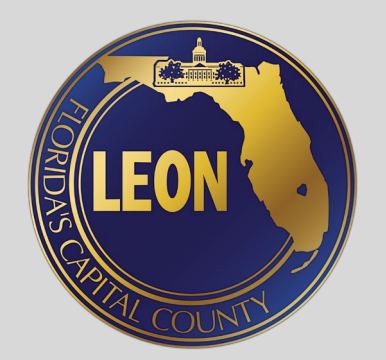

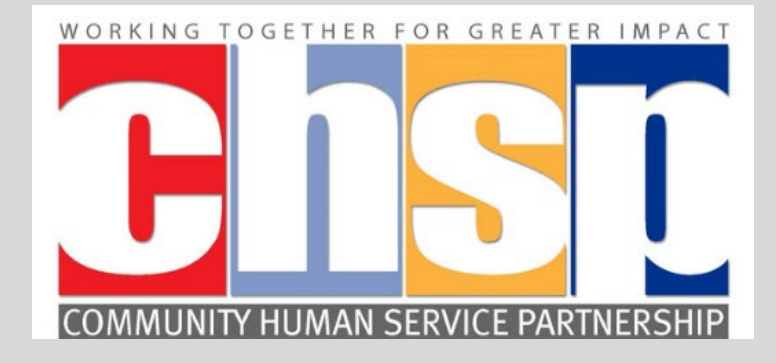

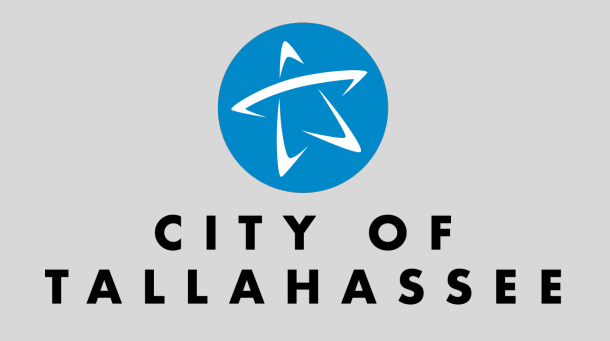

| Quarterly/Year-End Report | Reporting Period                                           | Report Submission Deadline |
|---------------------------|------------------------------------------------------------|----------------------------|
| First Quarter             | October 1 <sup>st</sup> through December 31 <sup>st</sup>  | January 25 <sup>th</sup>   |
| Second Quarter            | January 1 <sup>st</sup> through March 31 <sup>st</sup>     | April 25 <sup>th</sup>     |
| Third Quarter             | April 1 <sup>st</sup> through June 30 <sup>th</sup>        | July 25 <sup>th</sup>      |
| Year-End Report           | October 1 <sup>st</sup> through September 30 <sup>th</sup> | October 31st               |

## Login Information

- Log into your account at: https://chspportal.org
- If you forgot your password
  - Click on forgot your password?
  - $\,\circ\,$  Follow directions to log in

| <b>i</b><br>About Us | News | Volunteer | Partner Agencies | Login    |
|----------------------|------|-----------|------------------|----------|
|                      |      | User Name |                  |          |
|                      |      | Password  |                  | <b>a</b> |
|                      |      |           | Login            |          |
|                      |      |           | Forgot your pa   | ssword?  |

#### How to Start a Report

Click on the **Q Report** icon (4<sup>th</sup> icon)

Click on Start Report (black button)

| Home >     | Quarterly Reporting                 | 1                        |                     |                             |                              |         |              |                          |                |
|------------|-------------------------------------|--------------------------|---------------------|-----------------------------|------------------------------|---------|--------------|--------------------------|----------------|
| 6          | B                                   | Ĵ                        |                     |                             |                              |         |              |                          |                |
|            |                                     |                          |                     |                             | Rep                          | orts    |              |                          |                |
| Applicatio | on Cycle                            | Fu                       | nding Year          | R                           | eporting Period              | I       | Team         |                          |                |
| Select     | Application Cycle                   |                          | Select a Funding    | Year 🔻                      |                              |         | Select a Tea | am                       | •              |
| Start F    | Report                              |                          |                     |                             |                              |         |              |                          |                |
| Delete     | Application<br>Cycle                | Funding<br>Year          | Reporting<br>Period | Report                      | Team                         | Program | Submitted By | Submitted<br>Date   Time | Status         |
| ×          | Application<br>Cycle 2018 -<br>2020 | Fiscal Year<br>2018/2019 | <u>Quarter 1</u>    | Submitted<br>Electronically | 01-Children<br>Services      | хуг     |              |                          | In<br>Progress |
| ×          | Application<br>Cycle 2018 -<br>2020 | Fiscal Year<br>2018/2019 | <u>Quarter 1</u>    | Submitted<br>Electronically | 01-Children<br>Services      | хуг     |              |                          | In<br>Progress |
| ×          | Application<br>Cycle 2017 -<br>2018 | Fiscal Year<br>2017-18   | <u>Year-End</u>     | Submitted<br>Electronically | 01-<br>Childrens<br>Services | S       |              |                          | In<br>Progress |
| ×          | Application<br>Cycle 2017 -<br>2018 | Fiscal Year<br>2017-18   | Quarter 2           | Submitted<br>Electronically | 02-<br>Community<br>Support  | XYZ     |              |                          | In<br>Progress |

### How to Start a Report

#### From the dropdown options

- Select the correct Funding Year
- Select your CHSP Team
- Enter your Program Name as listed in your contract
- Select the Reporting Period
- Click Next

|                                       | Start R                 | leport                                            |                    |
|---------------------------------------|-------------------------|---------------------------------------------------|--------------------|
| Select the Funding Year, Reporting Pe | riod, Funding Source,   | and Team. Then click next to begin completin      | g the report form. |
| * Agency                              |                         | * Funding Year                                    |                    |
| CHSP County Train                     | ing 🔻                   | Fiscal Year 2017-18                               | •                  |
|                                       | * Team<br>Select a Team | •                                                 |                    |
| * Program                             |                         | * Reporting Period<br>Select the Reporting Period | •                  |
|                                       | Next                    | Cancel                                            |                    |

#### **Progress Navigation**

You will see each section and subsection of the report if you click on the vertical navigation bar on the right side of your screen; this bar expands and contracts as you click on it.

A **green** checkmark on the subsections means that you completed this portion of the report.

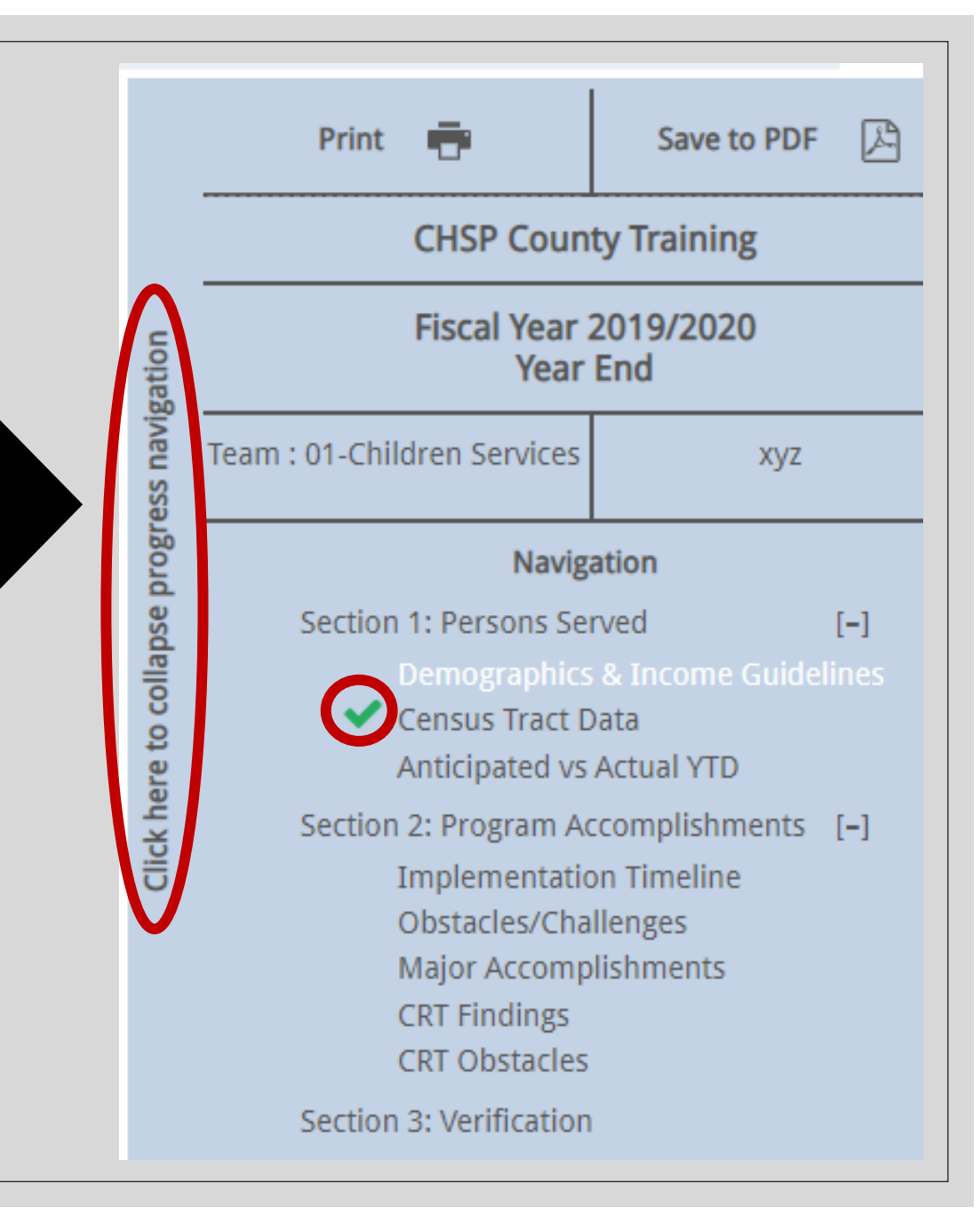

#### Section 1: Persons Served A and B: Demographics & Income Guidelines

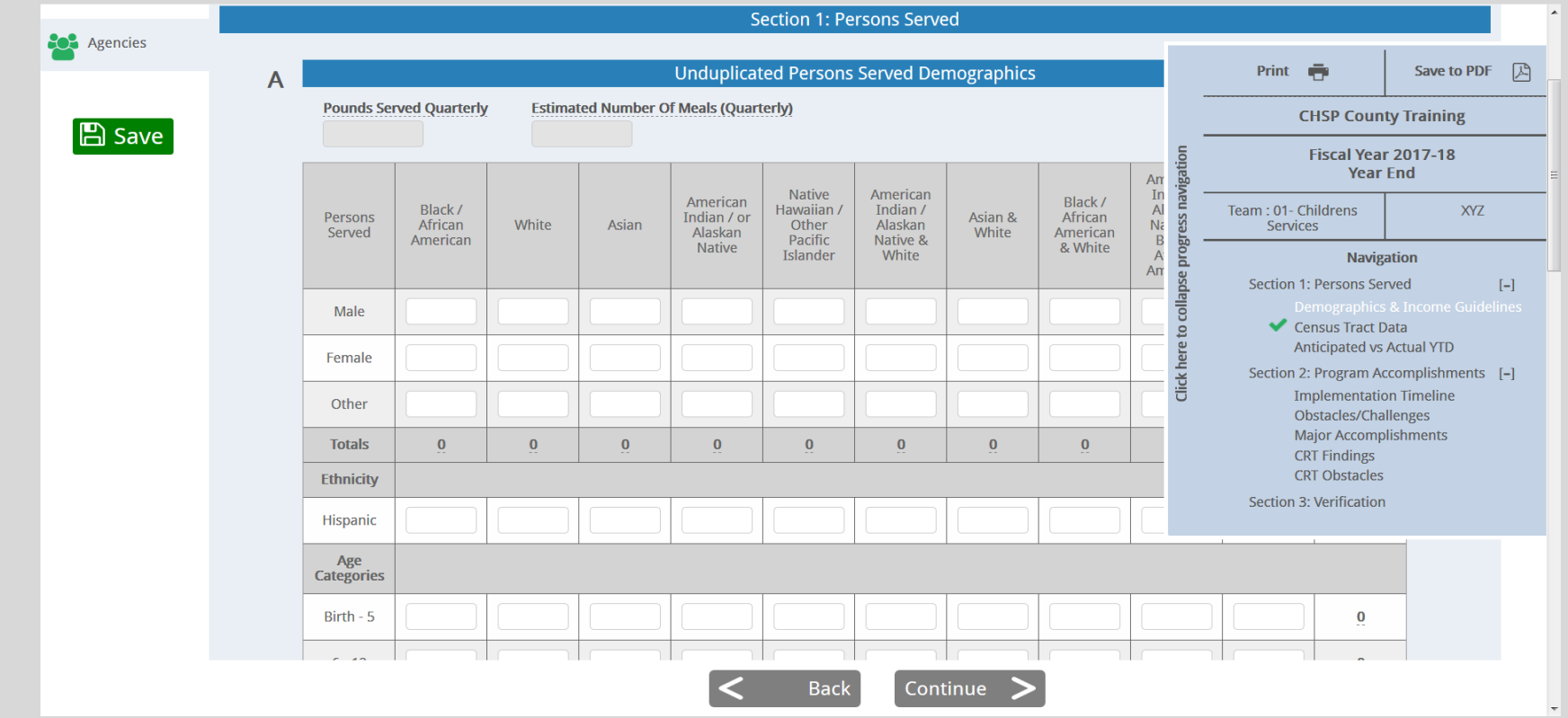

 Complete appropriate fields and click Continue. Please note that this section requires you to provide unduplicated (new clients) numbers served during the reporting period only; all subsection totals must match, except for the number of Hispanic persons served.

Click Save as needed and Continue

#### Section 1: Persons Served C: Census Tract Data

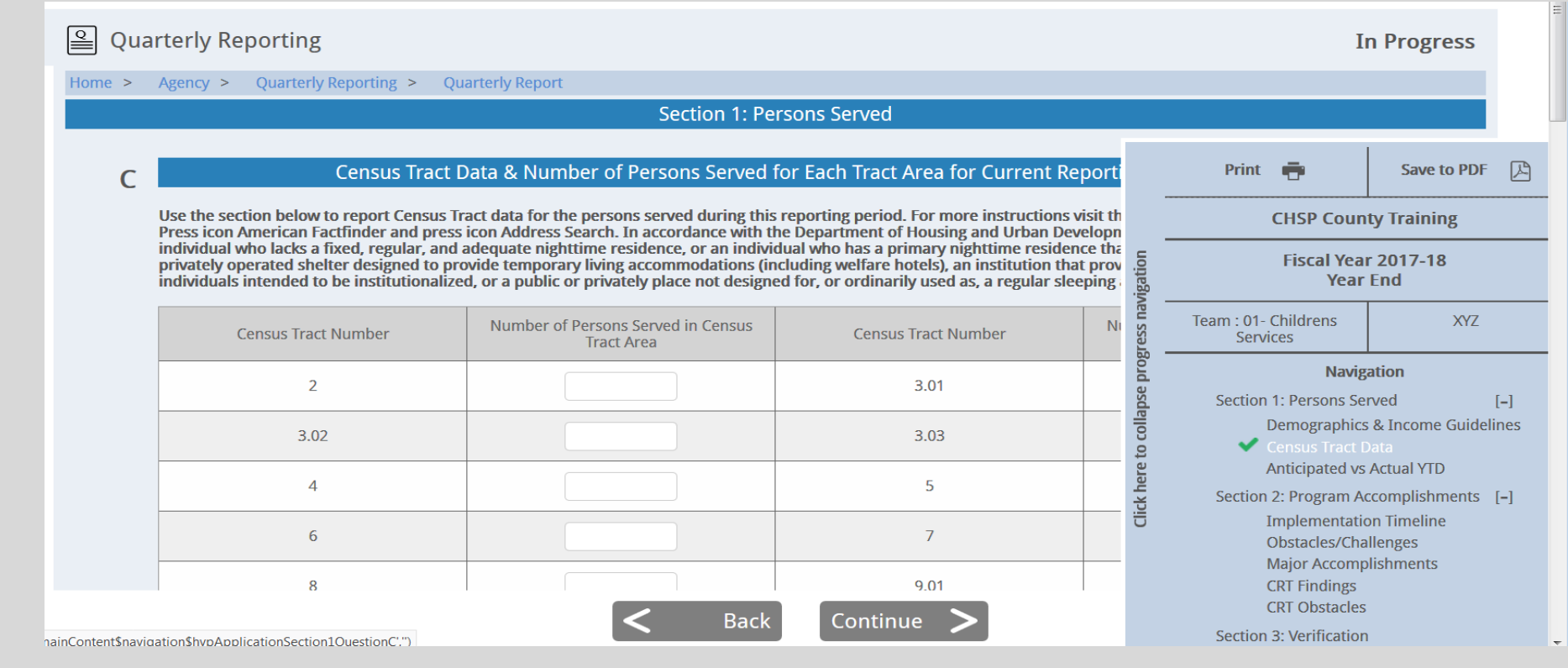

- Complete this section only if your program receives Promise Zone (Team 10) funding. The total number you report here should match the total unduplicated number you listed in the previous Section 1: Persons Served A: Demographics
- Click **Save** and **Continue**

#### Section 1: Persons Served D: Anticipated vs. Actual YTD

| 🔒 Qu   | arterly Rep                                                 | orting                |                       |                  |                 |              |                |   |  |  |
|--------|-------------------------------------------------------------|-----------------------|-----------------------|------------------|-----------------|--------------|----------------|---|--|--|
| Home > | Agency >                                                    | Quarterly Reporting > | Quarterly Report      |                  |                 |              |                |   |  |  |
|        |                                                             |                       |                       | Secti            | ion 1: Perso    | ns Served    |                |   |  |  |
|        | D Total Number of Anticipated Versus To-Date Persons Served |                       |                       |                  |                 |              |                |   |  |  |
| D      |                                                             |                       | Total Nur             | nber of Antio    | ipated vers     | us To-Date l | Persons Served |   |  |  |
|        | Anticipated N                                               | umber of Unduplicated | Persons Served as Sta | ated in the Cont | tract, Attachmo | ent A        |                |   |  |  |
|        | Cumulative Number of Unduplicated Persons Served To-Date    |                       |                       |                  |                 |              |                |   |  |  |
|        |                                                             |                       |                       |                  | <               | Back         | Continue       | > |  |  |

- The number entered for Anticipated Number of Persons to be Served as Stated in the Contract, Attachment A, should be the exact number listed in the Contract. Refer to your contact: Question C3 (or C2 for Promise Zone Contracts)
- The Cumulative Number of Unduplicated Persons Served To-Date should reflect the total number of unduplicated clients served since October 1<sup>st.</sup>
- Click Save as needed and Continue

#### Section 2: Program Accomplishments A and A2: Implementation Timeline

| Quarterly Reporting                                                                                                    | Ι                                                                                                    | n Progress                                                                                 |
|----------------------------------------------------------------------------------------------------|----------------------------------------------------------------------------------------------------|--------------------------------------------------------------------------------------------|
| Home > Agency > Quarterly Reporting > Quarterly Report                                                                                                    |                                                                                                    |                                                                                            |
| Section 2: Program Accomplishments                                                                                                    |                                                                                                    |                                                                                            |
| A Implementation Timeline                                                                                                    | Print 🖷                                                                                                   | Save to PDF                                                                                |
| Program Implementation Timeline: List program tasks, activities, and outputs EXACTLY as stated in your current Agency Agreement<br>Implementation Timeline. Add each of the tasks, activities, and outputs listed in your Program Implementation Timeline by using th<br>button. For each, describe in detail specific achievements. | CHSP Cour                                                                                                 | ity Training                                                                               |
| Add Task, Activity, or Output                                                                                                    | Fiscal Yea                                                                                                | r 2017-18<br>È End                                                                         |
| Outcome Measurement Framework: List program outcomes and measurable indicators EXACTLY as stated in your current Agency A                                                                                                    | Team : 01- Childrens<br>Services                                                                          | XYZ                                                                                        |
| AZ Measurement Framework. Add each by using the Add Program Outcome button. For each describe in detail specific accomplishmer                                                                                                    | Section 1: Persons Section 1: Persons Section 1: Persons Section 1: Persons Section 2: Program A          | sation<br>erved [–]<br>s & Income Guidelines<br>Data<br>s Actual YTD<br>ccomplishments [–] |
| Seck Continue                                                                                                    | Implementati<br>Obstacles/Cha<br>Major Accomp<br>CRT Findings<br>CRT Obstacles<br>Section 3: Verification | on Timeline<br>allenges<br>blishments                                                      |

#### Section 2: Program Accomplishments A: Program Implementation Timeline

- The Task/Activity/Output field should be the exact language from the Program Implementation Timeline chart in the contract.
- The **Specific Achievement** field should **list** specific information such as the number of clients served, program activities completed, frequency of activities, description of events, dates if applicable, etc.
- Click Save
- Note: Refer to your contract to ensure you are reporting on the exact deliverables listed in your contact.

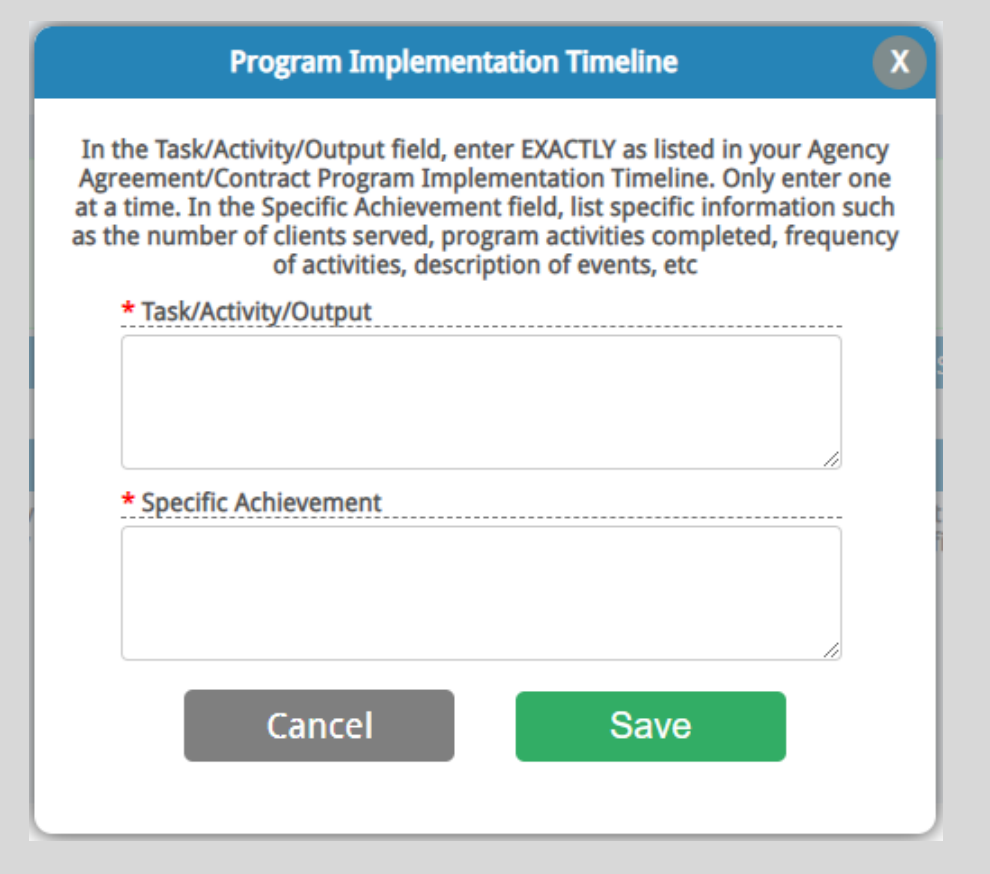

#### Section 2: Program Accomplishments A2: Outcome Measurement Framework

|                                                                                                    | Outcome Measurement Frame                                                                                                    | work                                                                                                    | X                                                                 |
|----------------------------------------------------------------------------------------------------|----------------------------------------------------------------------------------------------------|----------------------------------------------------------------------------------------------------|-------------------------------------------------------------------|
| In the Program Outcome field, enter EXACTLY as listed in yo<br>measurable indicator(s) related to the Program Outcome EXACTL | ur Agency Agreement/Contract Outcome Measure<br>as listed in your Agency Agreement/Contract Out<br>program accomplishments. Include numbers and | ment Framework. Only enter one at a time. In the Measurable<br>come Measurement Framework. In the Specific Accomplishm<br>d correlating percentages. | e Indicator field, enter the<br>ent field, precisely describe the |
| * Program Outcome                                                                                                    | * Measu                                                                                                    | rable Indicators                                                                                                    |                                                                   |
|                                                                                                    |                                                                                                    |                                                                                                    |                                                                   |
|                                                                                                    | * Specific Accomplishment                                                                                                    |                                                                                                    |                                                                   |
| Note: Only made available in the Year-End report.                                                                            |                                                                                                    | Cancel                                                                                                    | Save                                                              |

- The Program Outcome field should be the exact language from Attachment C: Program Logic Model/Outcome Measurement Framework Program Outcome chart in the contract.
- The Measurable Indicators field should be the exact language from Attachment C: Program Logic Model/Outcome Measurement Framework Measurable Indicators chart in the contract.
- The Specific Achievement field should precisely describe the program accomplishments, including numbers and correlating percentages.
- Click Save and Continue
- Note: Refer to your contract to ensure you are reporting on the exact deliverables listed in your contact.

#### Section 2: Program Accomplishments B: Obstacles/Challenges

| 🔒 Quar   | rterly Reporting            |                                    | Select the Funding Source            | ~            | Update Funding Source                   | In Progress                                          |
|----------|-----------------------------|------------------------------------|--------------------------------------|--------------|-----------------------------------------|------------------------------------------------------|
| Home > ( | Quarterly Reporting >       | Quarterly Report                   |                                      |              |                                         |                                                      |
|          |                             | Section 2                          | : Program Accomplishments            |              |                                         |                                                      |
| в        |                             | (                                  | Dbstacles/Challenges                 |              | Print 📑                                 | Save to PDF                                          |
| Hi       | ighlight specific challenge | es and needs facing your program a | nd the actions taken to resolve them |              | CHSP Co                                 | unty Training                                        |
|          |                             |                                    |                                      | gation       | Fiscal Yea                              | ar 2019/2020<br>ar End                               |
|          |                             |                                    |                                      | ss navij     | Team : 01-Children Servic               | es xyz                                               |
|          |                             |                                    |                                      | rogre        | Na                                      | vigation                                             |
|          |                             |                                    |                                      | pse p        | Section 1: Persons                      | Served [-]                                           |
|          |                             |                                    |                                      | ere to colla | Demograph<br>Census Trac<br>Anticipated | iics & Income Guidelines<br>:t Data<br>vs Actual YTD |
|          |                             | © 2021 Community H                 | uman Service Partnership             | ck he        | Section 2: Program                      | Accomplishments [–]                                  |
|          |                             | System by Paul Consult             | ing Group   Version History          | Ü            | Implementa<br>Obstacles/(               | ation Timeline                                       |
|          |                             |                                    |                                      |              | Major Acco                              | mplishments                                          |
|          |                             |                                    |                                      |              | CRT Finding                             | js                                                   |
|          |                             | <                                  | Back                                 | >            | CRT Obstac<br>Section 3: Verificat      | ion                                                  |

- Highlight specific challenges and needs facing your program and the actions taken to resolve them
- Click **Continue**

#### Section 2: Program Accomplishments C: Major Accomplishments

| Quarterly Reporting                            | Funding Source<br>Select the Funding Source                                      | ~               | Update Funding Source                                         | In Progress                                                        |
|------------------------------------------------|----------------------------------------------------------------------------------|-----------------|---------------------------------------------------------------|--------------------------------------------------------------------|
| Home > Quarterly Reporting > Quarterly Report  |                                                                                  |                 |                                                               |                                                                    |
|                                                | Section 2: Program Accomplishments                                               |                 |                                                               |                                                                    |
| C Major                                        | Accomplishments and Sustainable Partn                                            | erships         | Print 📑                                                       | Save to PDF                                                        |
| List major collaborative accomplishments and d | scuss efforts toward developing sustainable partners                             | ships ach       | CHSP Co                                                       | unty Training                                                      |
|                                                |                                                                                  | gation          | Fiscal Yea<br>Ye                                              | ar 2019/2020<br>ar End                                             |
|                                                |                                                                                  | ss navig        | Team : 01-Children Servic                                     | es xyz                                                             |
|                                                |                                                                                  | progree         | Na                                                            | vigation                                                           |
|                                                |                                                                                  | ere to collapse | Section 1: Persons<br>Demograph<br>Census Trac<br>Anticipated | Served [–]<br>iics & Income Guidelines<br>:t Data<br>vs Actual YTD |
| © 2021<br>System b                             | Community Human Service Partnership<br>y Paul Consulting Group   Version History | Click he        | Section 2: Program<br>Implement<br>Obstacles/C<br>Major Acco  | Accomplishments [-]<br>ation Timeline<br>Challenges<br>mplishments |
|                                                | <b>Continue</b>                                                                  | >               | CRT Finding<br>CRT Obstac                                     | s<br>les                                                           |

- List major collaborative accomplishments and discuss efforts toward developing sustainable partnerships achieved during this reporting period.
- Click **Continue**

#### Section 2: Program Accomplishments D: Citizens Review Team Findings and E: CRT Obstacles

Home > Quarterly Reporting > Quarterly Report

Section 2: Program Accomplishments

#### **Citizens Review Team Findings**

If the Citizens Review Team issued a finding or serious concern (i.e., a concern that directly impacts the capacity of the agency to effectively deliver the program) in your current CHSP award letter, please state the specific finding or serious concern in the chart below. When completing the sections below regarding the finding or serious concern as well as the corrective action plan/task, state the precise language included in the contract. In the timeline for completion section, state the date that the task was completed.

Add Finding or Concern

The Agency does not have a CRT Finding or Serious Concern for this reporting period

Section D: Refer to your contract. If there are any Citizens Review Team Findings listed in your contract, please enter the exact language, and provide an update on measures taken to resolve the concerns. If no concerns are noted in your contract, click the box The Agency does not have a CRT finding or Serious Concern for this reporting period.

\* Or

• Section E: Discuss any significant obstacles encountered in the resolving CRT findings or concerns

Click Save and Continue

#### **Section 3: Verification**

| Quarterly Reporting                                    |                                 |                | I                                                                         | n Progress                                                 |   |
|--------------------------------------------------------|---------------------------------|----------------|---------------------------------------------------------------------------|------------------------------------------------------------|---|
| Home > Agency > Quarterly Reporting > Quarterly Report |                                 |                |                                                                           |                                                            |   |
|                                                        | Section 3: Verification         |                |                                                                           |                                                            |   |
| * Report Prepared By                                   | * Agency Contact Person         | -              | Print 🖶                                                                   | Save to PDF                                                | 2 |
| * Agency Contact Person's Phone Number                 | * Agency Contact Person's Email | vigation .     | Fiscal Year<br>Year                                                       | r 2017-18<br>End                                           |   |
| Signature of Agency Director:                          |                                 | gress nav      | Team : 01- Childrens<br>Services                                          | XYZ                                                        |   |
|                                                        |                                 | o collapse pro | Navig<br>Section 1: Persons Ser<br>Demographics                           | ation<br>rved [–]<br>s & Income Guidelines<br>Data         | 2 |
| Sign above Clear                                       |                                 | Click here to  | Anticipated vs<br>Section 2: Program Ac<br>Implementatio<br>Obstacles/Cha | Actual YTD<br>ccomplishments [-]<br>on Timeline<br>llenges |   |
|                                                        | Kernel Submit                   |                | Major Accomp<br>CRT Findings<br>CRT Obstacles<br>Section 3: Verification  | lishments                                                  |   |

Complete all fields, sign click Save and Submit

• It is important that all parties who need to sign off on Applications and/or Reports are registered in the CHSP Portal. Please reach out to your Contract Manager for further assistance, if applicable.

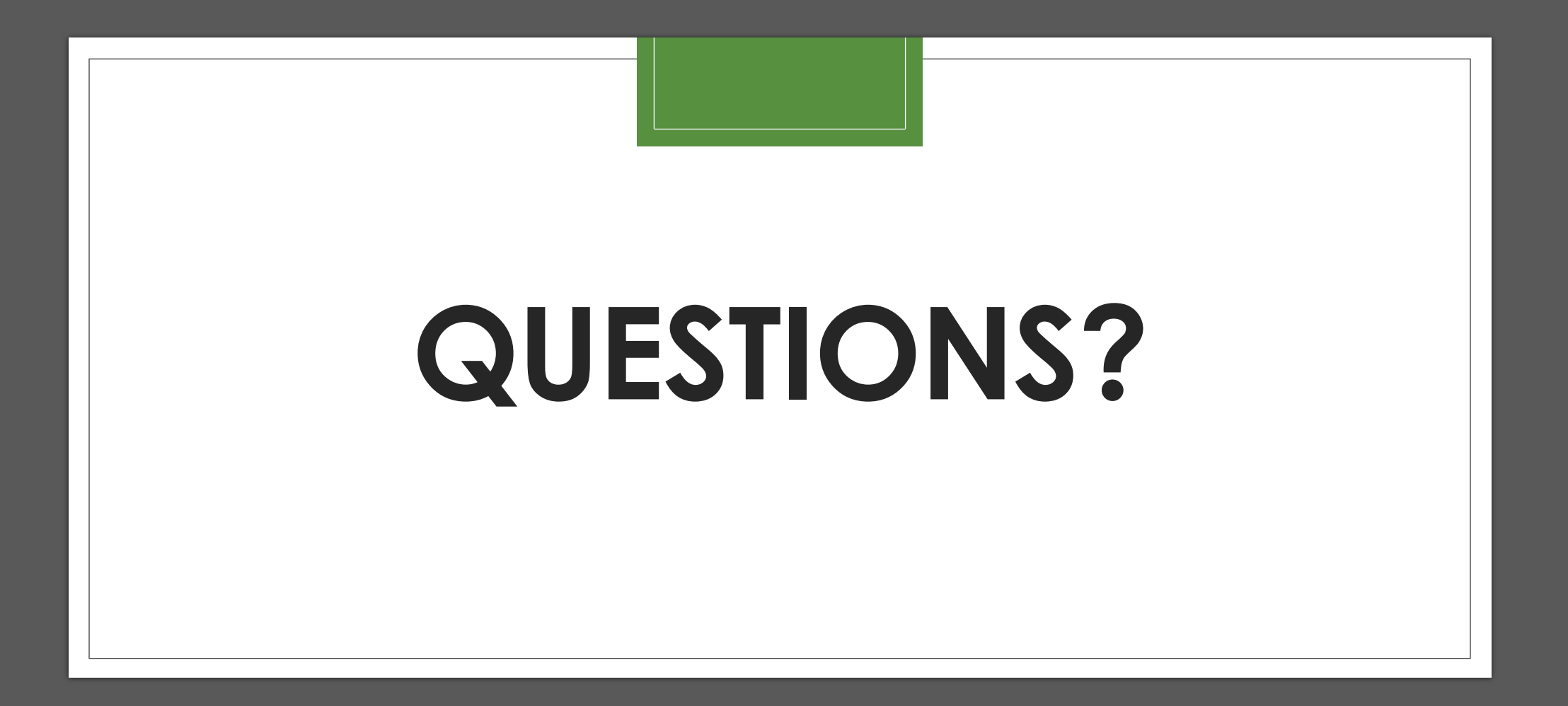